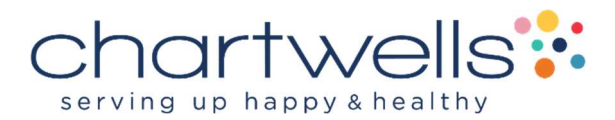

# **Quick Start Guide: Online Ordering**

With CaterTrax online ordering, you can place a catering or take-out order at any time, on any device. Whether you are planning for a special event, team meeting, or your next meal, we've got you covered.

| Follow the steps below for a quick and easy way to manage your catering and take-out orders. With an online account, you gain access to: |
|----------------------------------------------------------------------------------------------------|
| Place orders                                                                                                    |
| Track orders                                                                                                    |
| Request changes                                                                                                    |
| Repeat orders                                                                                                    |
| I                                                                                                    |

### **Get Started**

To start, visit your CaterTrax website at slps.catertrax.com

- 1. Click Account Sign In/Register in the top right corner of the homepage. (Figure 1)
- 2. Click **Need an Account**? in the submenu.
- 3. Complete all required fields in the **New Customers** tab and click **Continue**.

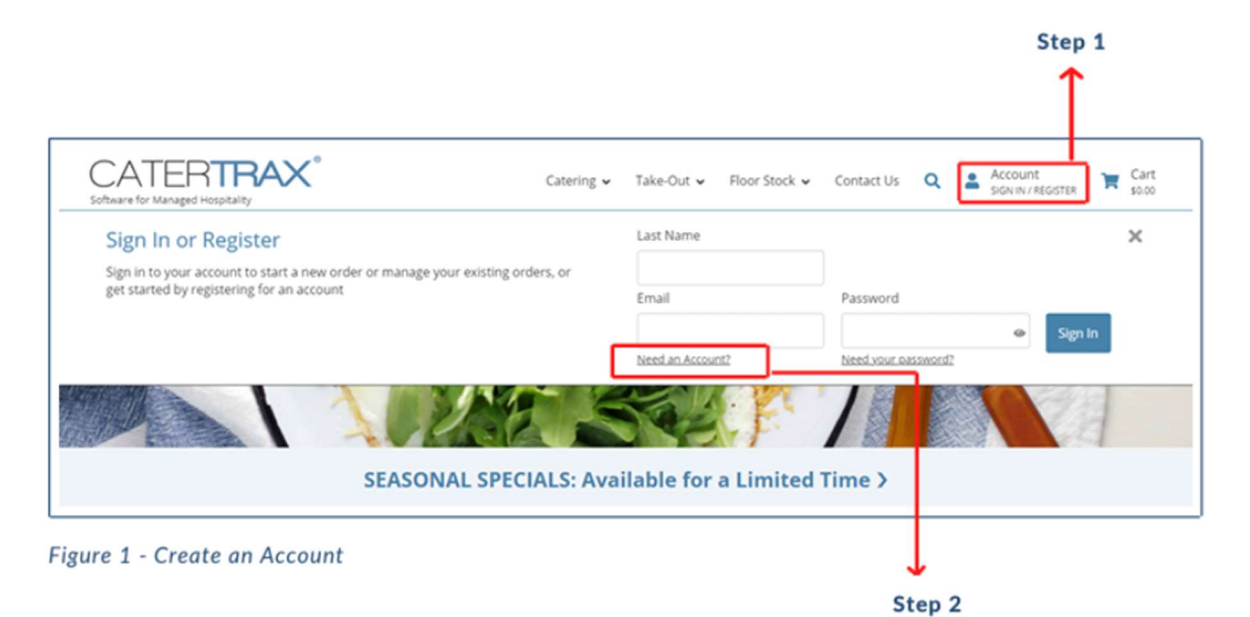

#### **Create a New Order**

Make sure you are logged into your account.

- 1. Choose a menu starting from the top navigation. (Figure 4)
- 2. Browse the menu and select the item(s) you want to order.
- 3. For each item, fill in item details and click Add to Cart.
- 4. Once all items have been added to your cart, click on **Check Out** in the cart.
- 5. Select your order date and pick-up or delivery method, complete the details, and click **Continue**.
- 6. Review Order Summary and, if correct, click **Continue**.
- Select your payment method, complete the details, and click Place Your Order. (Figure 5)

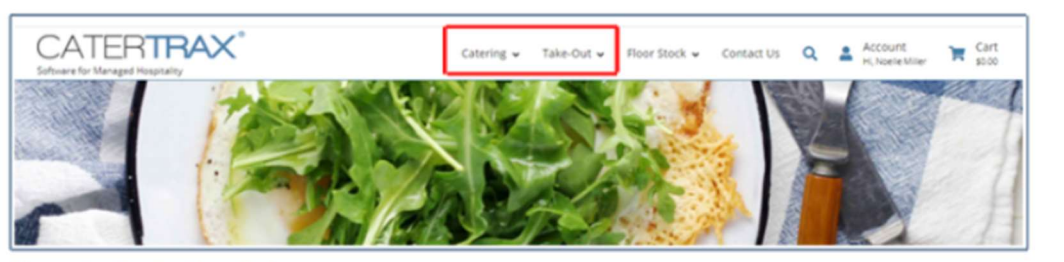

Figure 4 - Create New Order

| *Please Note: The final invoice may be re-calculated                                                                              | to satisfy special requests or additions to standard offer. |
|----------------------------------------------------------------------------------------------------|-------------------------------------------------------------|
| Enter Payment Information                                                                                                    | er button below to complete this order.                     |
| Select a payment method                                                                                                    |                                                             |
| Any saved online wellet entries are now t                                                                                         | isted under the appropriate payment method                  |
| *Payment Method                                                                                                    | Cost Center                                                 |
| *Cost Center Number                                                                                                    | 00241                                                       |
| Save Wallet Entry for Future Use                                                                                                  | : 0                                                         |
| *Approval Email Address                                                                                                    | Accounting Dept.   CATER-SER-Scatering-com                  |
| CC Additional People (Optional)                                                                                                   | 1                                                           |
| emai addresies<br>You may CC athers on the<br>order's correspondenc<br>(Please separate moltig)<br>email addresses with senicybos |                                                             |
| 49 5                                                                                                    | SL Secure                                                   |

٥

Figure 5 - Place Your Order

## Manage Orders

- 1. Click Account in the top right corner of the homepage. (Figure 6)
- 2. Click Manage and Repeat Orders in the submenu. (Figure 6)
- 3. You'll see an overview of your order history (Figure 7). From this view, you can:
  - Search for Orders by Date
  - View Previous Orders
  - Repeat Orders
  - Request Changes

| Account Management<br>From your account you can start a new order, manage existing orders or<br>update your account information. | Create New Order<br>Manage And Repeat Orders | Manage Online Wallet<br>Update Account Information<br>View All Account Options |  |
|----------------------------------------------------------------------------------------------------|----------------------------------------------|--------------------------------------------------------------------------------|--|
|                                                                                                    |                                              | +) Sign Out                                                                    |  |

| Orders Ma | ister Invoices |                 |        |           | Decer Ci   | ters I View | Calendar |               |     |
|-----------|----------------|-----------------|--------|-----------|------------|-------------|----------|---------------|-----|
| Order ID  | Event Date     | 0 Name          | Paid 1 | Processed | Total      | Points      | Action   |               |     |
|           |                |                 | AL -   | All 👻     |            |             |          |               |     |
| 407       | 8/20/2021      | Team Breakfast  |        |           | \$1,428.00 |             | C.S.     |               |     |
| 408       | 9/30/2021      | Corporate Lunch |        |           | \$5,796.00 |             | CZ       | $\rightarrow$ | Req |

**Request Changes** 

Some CaterTrax sites do not permit customers to request changes online or if an order is placed within a certain time period of the pickup or delivery date. If this feature is available to you, please follow the steps below.

Make sure you are logged into your account.

- 1. Click **Account** in the top right corner of the homepage.
- 2. Click Manage and Repeat Orders in the submenu.
- 3. Locate your order and click the **Request Changes** icon under **Action**.
- 4. Complete the **Change/Update Request Form** and click **Send Change/Update Request**. (Figure 8)

You will see an updated view of your order. The food service team will review your requests to determine if they can be accommodated. Note that changes and cancellations are **not** confirmed until the food service team responds to you.

|                       | Event Details                |          |
|-----------------------|------------------------------|----------|
| Order Name:           | Carperate Lanch              |          |
| "fixed Delivery Time: | 11:15 AR                     | ۷        |
| "Event Start Time:    | 11:45 AR                     | ¥        |
| "Event End Time:      | 1:30 PH                      | ¥        |
| "food Clean-up Time:  | 1:45 PM                      | <b>v</b> |
| "Guest Count:         | 225                          |          |
|                       | Payment Type                 |          |
|                       | *Payment Hethods Cost Center | *        |
|                       | Cost Center Number: 00241    |          |

Figure 8 - Change/Update Request Form

## **Repeat Orders**

Make sure you are logged into your account.

- 1. Click **Account** in the top right corner of the homepage.
- 2. Click Manage and Repeat Orders in the submenu.
- 3. Locate your order and click the **Repeat Order** icon under **Action**.
- 4. Review your cart and select your new date, time, and delivery method.
- 5. Add your order name, review your order summary, and proceed to payment.

6. Enter your payment method details and click **Place Your Order**.

Like placing an individual order, you will be directed to a page with order details. From that page, you have the option to print order details, send details via email, or add the order to your Outlook calendar. (Figure 9)

| prorate Lunch              | Delivery On Campus |           |
|----------------------------|--------------------|-----------|
| 100/0001 -+ 11.15 +++      |                    |           |
| /30/2021 at 11:15 AM       | Event Setup By     | 11:15 AM  |
| Confirmation Pending       | Event Start Time   | 12:00 PM  |
|                            | Event End Time     | 1:00 PM   |
|                            | Food Pick Up Time  | 1:30 PM   |
| ent.#408<br>rai \$5,796.00 |                    | Details 2 |

Figure 9 - Order Details Options